## Chromebook 無線 LAN (nagara) への接続方法

 画面右下クイック設定パネル 内にある<u>扇型のアイコン</u>を クリックしてください。

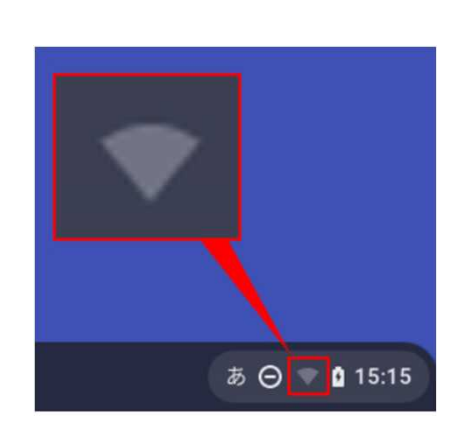

3. 扇型のアイコンをクリックして、 Wi-Fi機能をONにしてください。

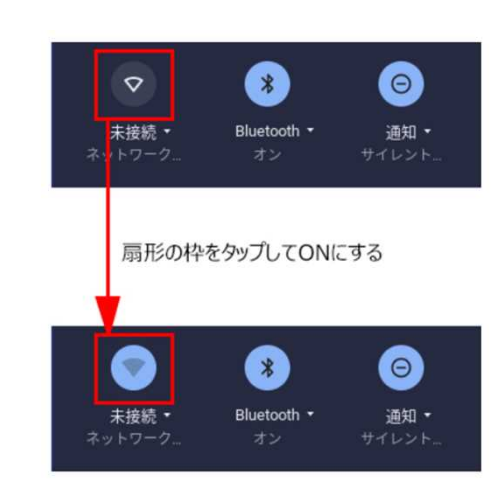

2. 未接続をクリックしてください。

ログアウト 🕛 🔒 😂 🗸

\*

Bluetooth •

.....

未接続 •

0

夜間モード

Θ

通知・

4. ネットワーク名(SSID)nagaraを クリックしてください。

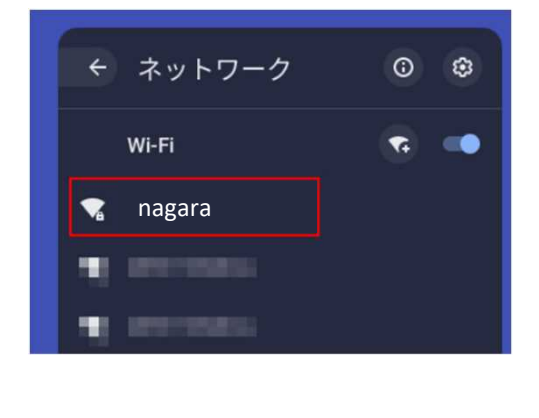

- 次のとおり選択、入力します。
  SSID: nagara
  EAP方式: PEAP
  EAPフェーズ2認証: MSCHAPv2
  サーバのCA証明書:確認しない
  ID:学籍番号,もしくはGmailの@から前を入力
  パスワード: Gmailのパスワードを入力
  匿名ID: (入力不要)
  IDとパスワードを保存する: OFF ※Chromebookを複数人で共用する場合は、 セキュリティの観点から必ずOFFを指定してください。
   【接続】をクリックする。
  - 6. 画面右下クイック設定パネル内にある 扇型のアイコンが白色に変わると設定 は完了です。

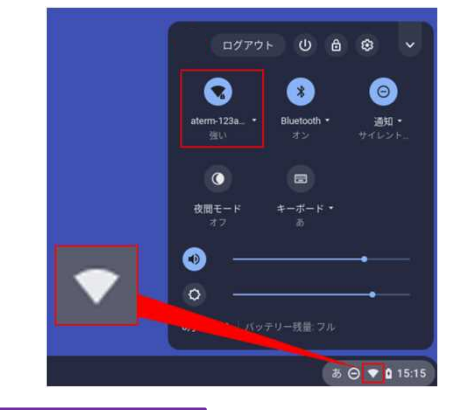

以上の操作で学内無線 LAN サービスを利用することが出来ます。